## Removing Duplicate Callout Labels

Reference Number: **KB-02968** Last Modified: **September 19, 2023** 

The information in this article applies to:

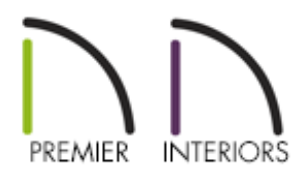

## DESCRIPTION

I keep seeing duplicate callout labels on my doors, windows, cabinets, or other items. What is causing this and how can I get rid of the duplicates?

## CAUSE

Duplicate callout labels associated with an object is an indication that there is more than one schedule that has been created with that object included. There a few things that can be done when this occurs:

- Delete the extra schedule as long as it's not needed
- <u>Specify how a schedule labels the object</u>
- Choose not to include object from all floors and/or rooms
- Exclude the object's category from a schedule

Deleting extra schedules

- 1. Using the **Select Objects**  $\geq$  tool, click on the unwanted schedule to select it.
- 2. Click on the **Delete** 🔀 edit button, or **Delete** key on your keyboard to remove it.
- 3. If you are not certain where the duplicate schedules are located, use the following suggestions to help locate them.
  - Access the **Project Browser** and expand the **Schedules** folder to see a list of shedules located in the project. Right-click on the schedule you want to delete and click **Delete**.

You can also choose the **Find in Project** option to locate where the schedule is located in the plan.

| Project Browser      | x                 |
|----------------------|-------------------|
| 🗸 🖷 Smith.plan       |                   |
| > 🗁 CAD Details      |                   |
| 🗁 Cameras            |                   |
| 🗁 Cross Sections     |                   |
| > D Floor Levels     |                   |
| 🗁 Materials Lists    |                   |
| > 🗁 Plan Views       |                   |
| ➤ <a>D</a> Schedules |                   |
| Window Schedule      |                   |
| Window Schedule      | ·                 |
| 🗁 Wall Details       | Find in Project   |
|                      | Open Object       |
|                      | Delete            |
|                      | Update Preview(s) |
|                      | Rename F2         |

 In X11 and prior program versions, the Schedules folder didn't exist in the Project Browser. Instead, use the Window> Fill Window [1] tool and go through each floor to try and locate any duplicate schedules.

If you cannot locate the duplicate schedule using the process above, it may be located in a Cross Section/Elevation or a CAD Detail view.

- 1. **Open** one of the schedules that is creating duplicate callouts for your objects.
- 2. On the LABELS panel of the **Schedule Specification** dialog that opens, select the **Use Label** radio button at the top.

In X13 and prior program versions, uncheck the **Use Callout For Label** box instead.

| Schedule Specificatio                                                                                                    | on                                                                                                    | × |
|----------------------------------------------------------------------------------------------------|----------------------------------------------------------------------------------------------------|---|
| General<br>Number Formatting<br>Attributes<br>Line Style<br>Fill Style<br>Main Text Style<br>Title Text Style<br>Header Text Style<br>Labels | <ul> <li>○ Use Both Callout and Label</li> <li>○ Use Callout</li> <li>Q Use Label</li> <li>Label Text</li> <li>Schedule Number Prefix: W</li> <li>Schedule Number Start: 1</li> <li>☑ Include Leading Zeroes</li> </ul> |   |

- 3. Click **OK** to confirm the change and close the dialog.
- 4. *(Optional)* If you're using X14 or a newer program version and you don't want the object labels to display, **Open** the object(s) up to specification, click on the LABEL panel, check the **Suppress Label** box, then click **OK**.

Choosing what floors and/or rooms are included in a schedule

- Using the Select Objects tool, click to select the schedule, then click the Open Object edit tool.
- 2. On the GENERAL panel of the **Schedule Specification** dialog that displays, uncheck **Include Objects from All Floors**, then set the appropriate floor and/or room that you'd like to be part of this schedule.

| Schedule Specification                                                                                                    | Х         |
|----------------------------------------------------------------------------------------------------|-----------|
| General       Main Title:       Window Schedule Floor 1         Number Formatting       Include Options       Include Options         Attributes       Include Objects from All Floors       Include Objects from Floor: 1         Fill Style       Include Objects from Floor: 1       Include Objects from Room: All         Main Text Style       Include Objects from Room: All       All         Header Text Style       Labels       Include Objects from Room: All | ✓ Display |

**Note:** This is also a great time to change the Main Title of the schedule to reflect the changes that are being made.

3. Click **OK** to apply the change, and repeat for any other schedules that are located on other floors.

Excluding or removing an objects category from a schedule\*

\*Applies to Chief Architect X12 and newer program versions

- Using the Select Objects tool, click to select the schedule, then click the Open Object edit tool.
- 2. On the GENERAL panel of the **Schedule Specification** dialog that displays, remove the category the object is located in, from the schedule.

|                                                                                      |                                                                                                    | ×        |
|--------------------------------------------------------------------------------------|----------------------------------------------------------------------------------------------------|----------|
| General<br>Number Formatting                                                         | Main Title: Custom Window Schedule                                                                                                    | Display  |
| Line Style<br>Fill Style<br>Main Text Style<br>Title Text Style<br>Header Text Style | ✓ Include Objects from All Floors<br>Include Objects from Floor: 1 ♀<br>Include Objects from Room: All                                                                         |          |
| Labels                                                                               | Categories to include:<br>V I Window<br>Fixed Windows<br>Single Hung Windows<br>Double Hung Windows<br>Scasement Windows<br>Double Casement Windows<br>Triple Casement Windows | <b>^</b> |

3. Click **OK** to apply the change.

**Related Articles** 

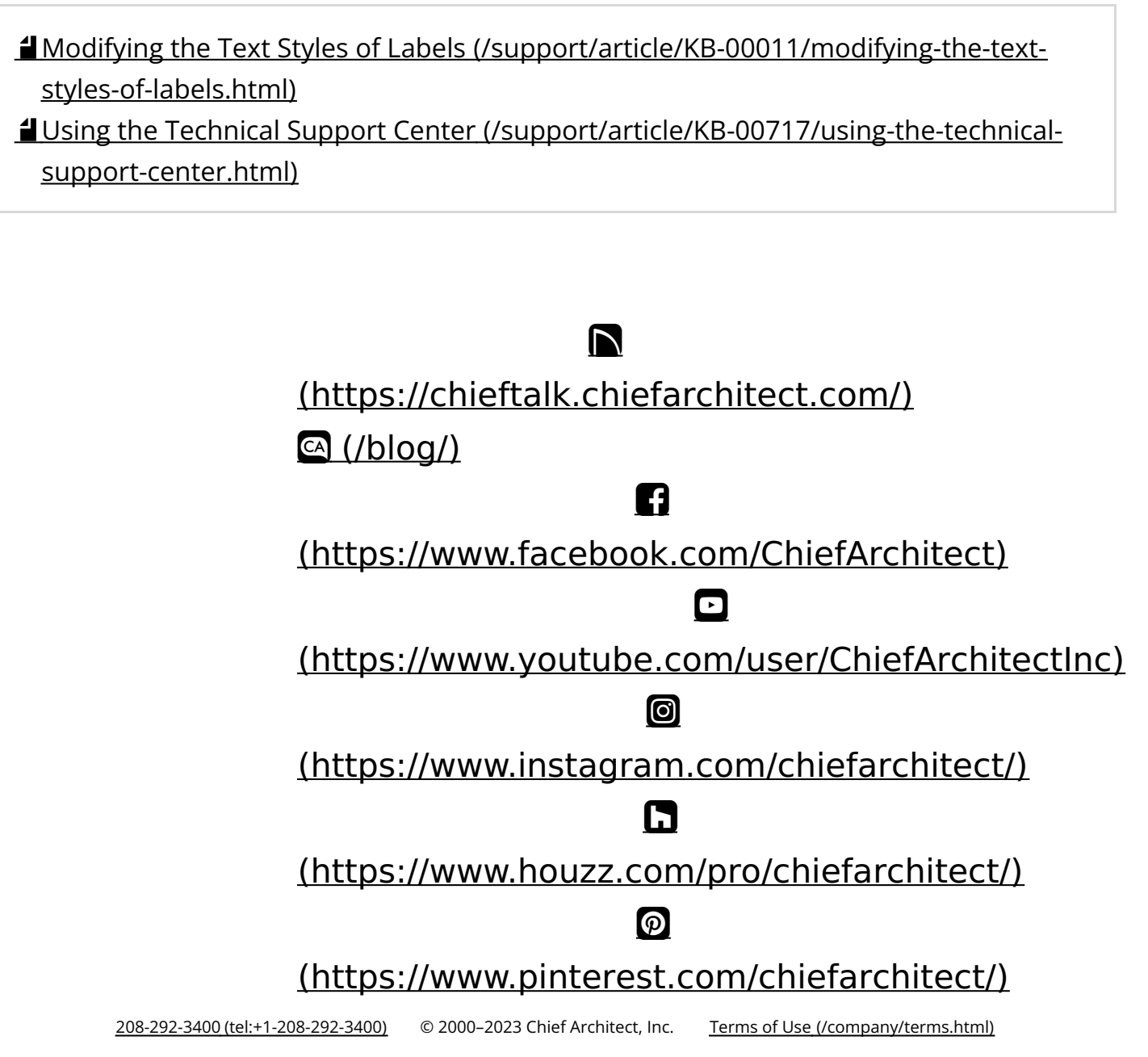

Privacy Policy (/company/privacy.html)